## PRODUCTIV

Word/Writer

For Internal Use Only

## Insert Date and Time in Kingsoft Writer/MS Word

Using the Automatic Date and Time feature is easier instead of manually typing the date and time. With just a few clicks, you can instantly insert a date. You will never have to worry if the date is incorrect or even spend time entering the current date.

<u>Click here</u> to know how to automatically insert the date and time in a document.

Prepared by Information Security and IT Governance Division of ICT. ProductivI.T.y showcases tips & tricks on various office and branch applications.

| Insert Date and Time in Kingsoft Writer/MS Word                                                                                                    |                                                                                                    |  |  |  |
|----------------------------------------------------------------------------------------------------|----------------------------------------------------------------------------------------------------|--|--|--|
| MS Word 2007                                                                                                    | Kingsoft 2013                                                                                                    |  |  |  |
| 1. Click where you want to insert the date or time.                                                                                                    | 1. Position the cursor where you want to display the date and time.                                                                                                    |  |  |  |
| 2. On the <b>Insert</b> tab, click <b>Date &amp; Time</b> in <b>Text</b> group.                                                                                                    | 2. In menu tab, click <b>Insert.</b> Locate <b>Date and Time</b> icon. The <b>Date and Time</b> dialogue box will open as shown below:                                                                                                    |  |  |  |
| 3. Date and Time dialogue box will display. Now you can select the Date/Time format that you want.                                                                                                    | Insert       Page Layout       References       Review       View       Section       Table Toc         Image: Image Layout       Image Layout       Imag |  |  |  |
| Date and Time         Image: Constraints           Available formats:         Language:           B/19/2009         English (U.S.)           Wednesday, August 19, 2009         English (U.S.)           August 19, 2009         August 19, 2009           8/19/09         2009-08-19           19-Aug-09         S.19.2009           August 2009         August 2009           August 09         August 2009           August 2009         S.19.2009 8: 18 AM           8/19/2009 8: 18:29 AM         S:18:29 AM           08:18         08:18:29 | Available formats:           5/23/2014           Friday, May 23, 2014           May 23, 2014           5/23/14           2014-05-23           23-May-14           5/23,2014           May.23, 14           23 May 2014           May-14           5/23/2014 4:06 PM           5/23/2014 4:06:18 PM           4:06 PM                                                                                                    |  |  |  |
| Set As <u>D</u> efault OK Cancel                                                                                                    | 4:06 PM  Update automatically OK Cancel                                                                                                    |  |  |  |

## ICTP\_072\_060314 ProductivI.T.y tip 196\_(Word)Insert Date and Time in Kingsoft Writer/MS Word

4. Don't forget to click **Update automatically** check box to print the current date and time.

**Optional:** You can also set selected date/time format as default. Just click **Set As Default** button to make any specified format as the default date/time format.

| 8:18:29 AM<br>08:18<br>08:18:29 | ▼ Vpdate | automatically |
|---------------------------------|----------|---------------|
| Set As <u>D</u> efault          | ОК       | Cancel        |
|                                 |          |               |
|                                 |          |               |
|                                 |          |               |
|                                 |          |               |
|                                 |          |               |
|                                 |          |               |
|                                 |          |               |
|                                 |          |               |
|                                 |          |               |

3. Select the desired Date/Time format in the **Date and Time** dialogue box.

| vailable formats:    |   |                      |
|----------------------|---|----------------------|
| 5/23/2014            | - |                      |
| Friday, May 23, 2014 |   |                      |
| May 23, 2014         |   |                      |
| 5/23/14              |   |                      |
| 2014-05-23           |   |                      |
| 23-May-14            | = |                      |
| 5.23.2014            | - |                      |
| May. 23, 14          |   |                      |
| 23 May 2014          |   |                      |
| May 14               |   |                      |
| May-14               |   |                      |
| 5/23/2014 4:12 PM    |   |                      |
| 5/23/2014 4:12:47 PM |   |                      |
| 4:12 PM              | + | Update automatically |

4. To update the Date/Time, select the **Update automatically** check box. Then, click **OK**.

Note: When you print this file, the printed date and time will be the current date and time.

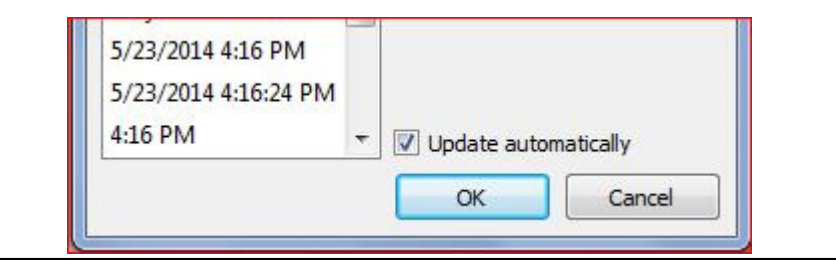

We value your feedback. Please help us improve our ProductivI.T.y releases by filling out the <u>"Serbisyong Bida"</u> online survey form. You may also email your comments and suggestions to <u>ict-process@pjlhuillier.com</u>. <u>Click here</u> for back issues of ProductivI.T.y in MyLink.